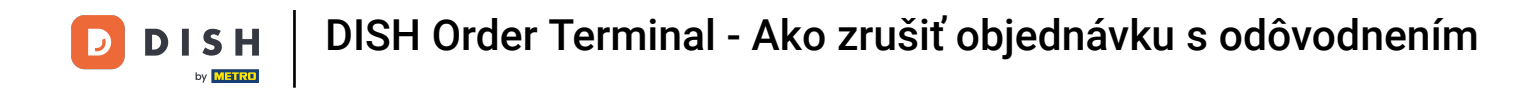

• Klepnutím na Otvoriť objednávky zobrazíte objednávky.

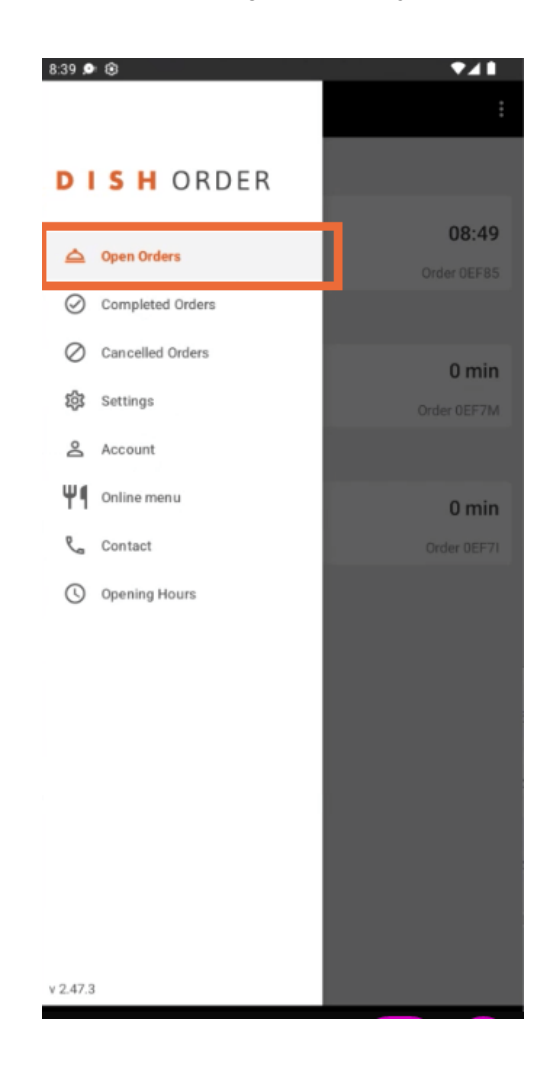

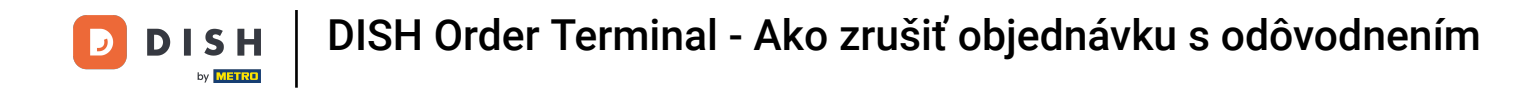

Klepnite na požadovanú objednávku , ktorú chcete spravovať.

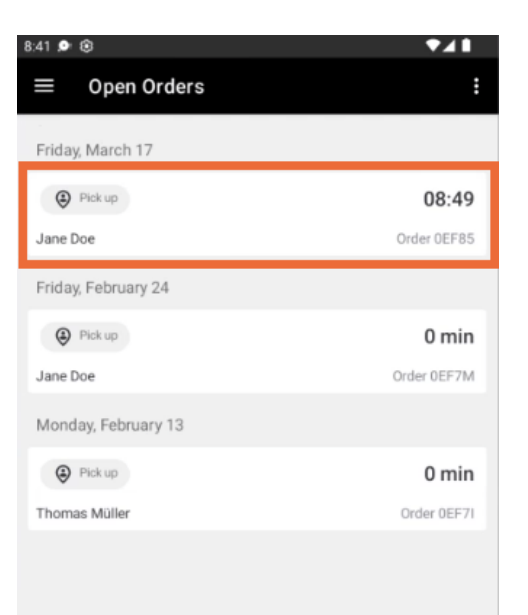

**DISH** Order Terminal - Ako zrušiť objednávku s odôvodnením

## Teraz klepnite na Zrušiť.

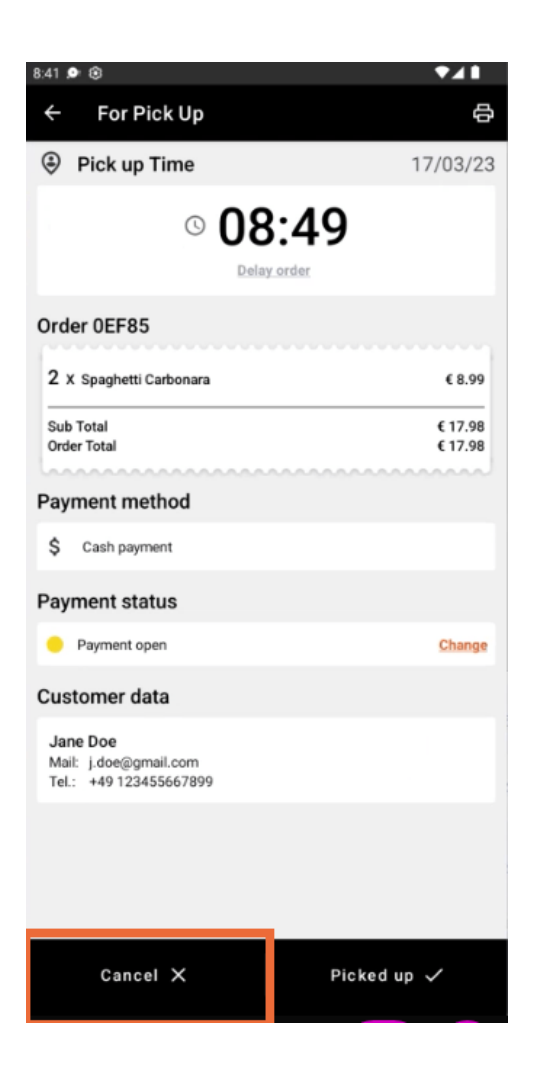

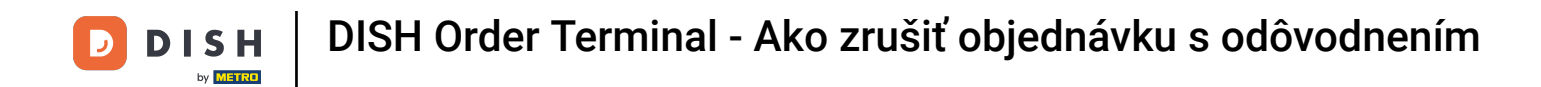

• Vyberte dôvod zrušenia objednávky, aby ste o tom informovali svojho zákazníka.

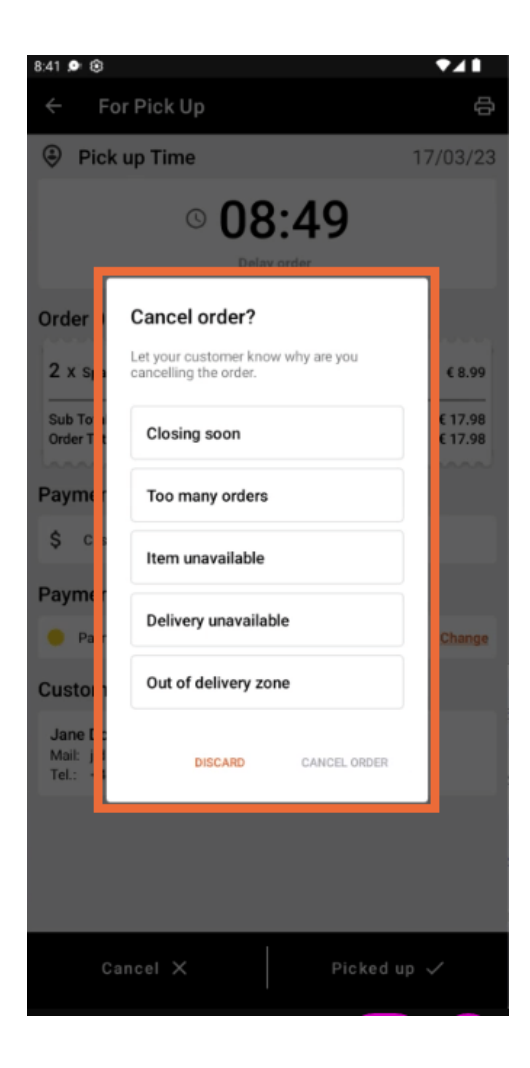

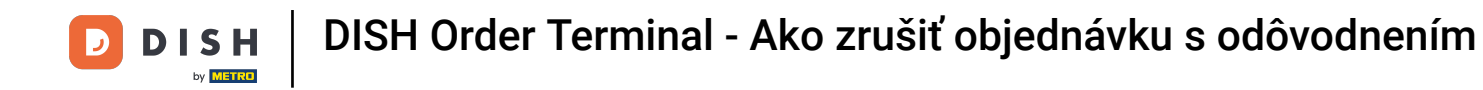

## Pre pokračovanie kliknite na ZRUŠIŤ OBJEDNÁVKU.

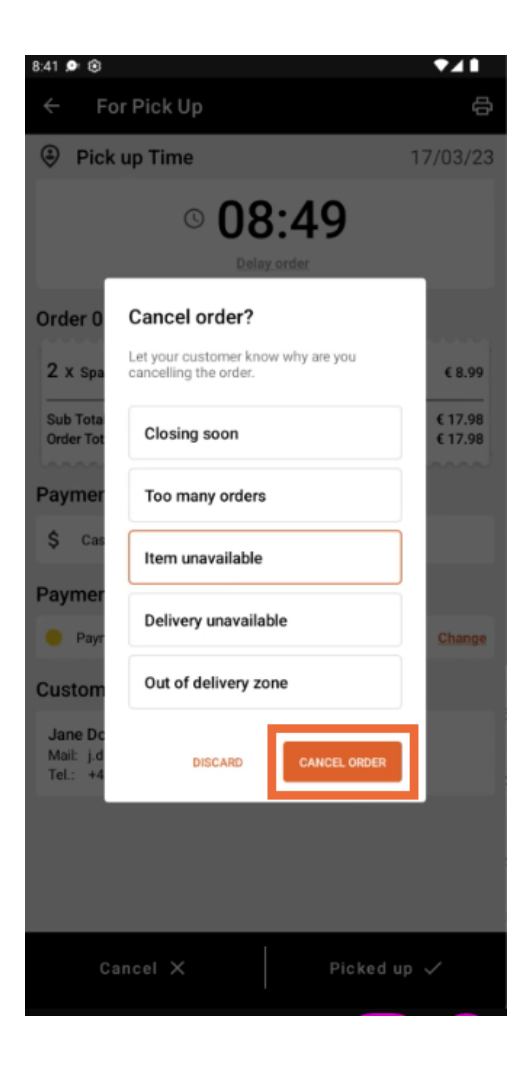

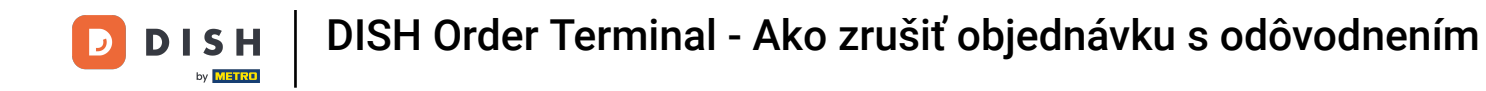

## Teraz potvrďte zrušenie kliknutím na ÁNO.

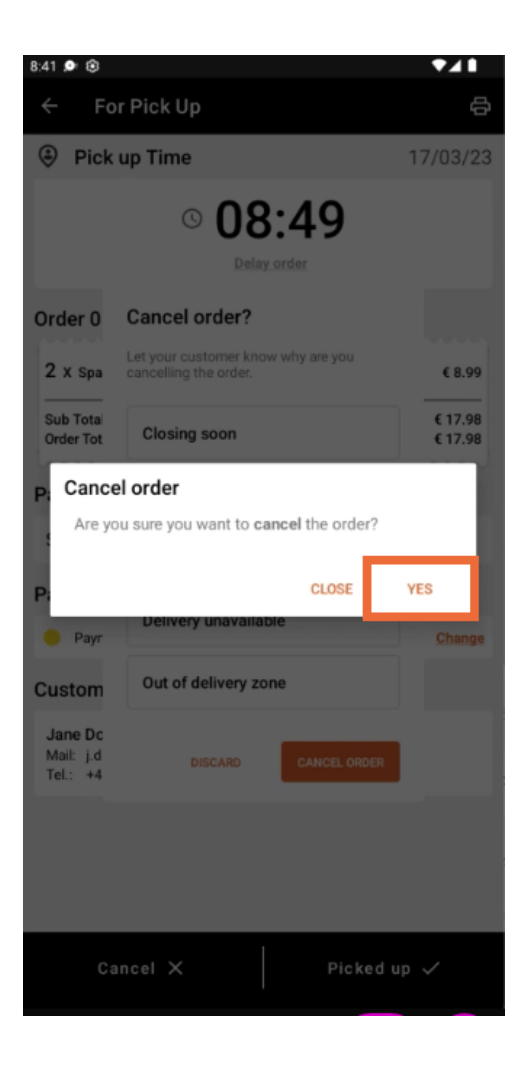

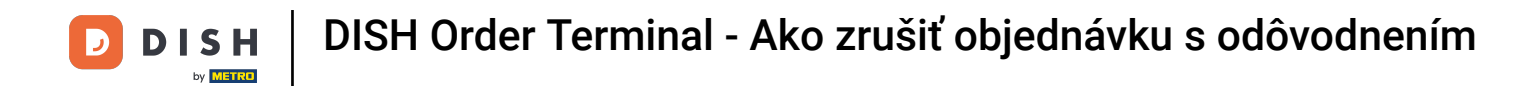

Vaša objednávka bola zrušená a zákazník je informovaný o dôvode zrušenia.

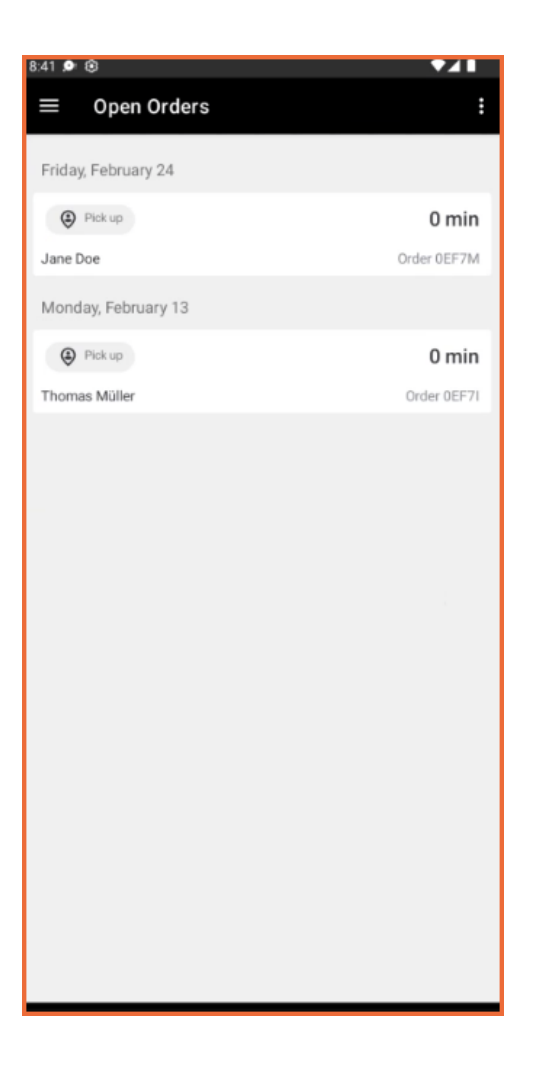

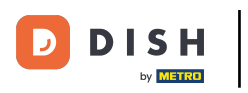

Zákazník dostane e-mail s informáciou o zrušení.

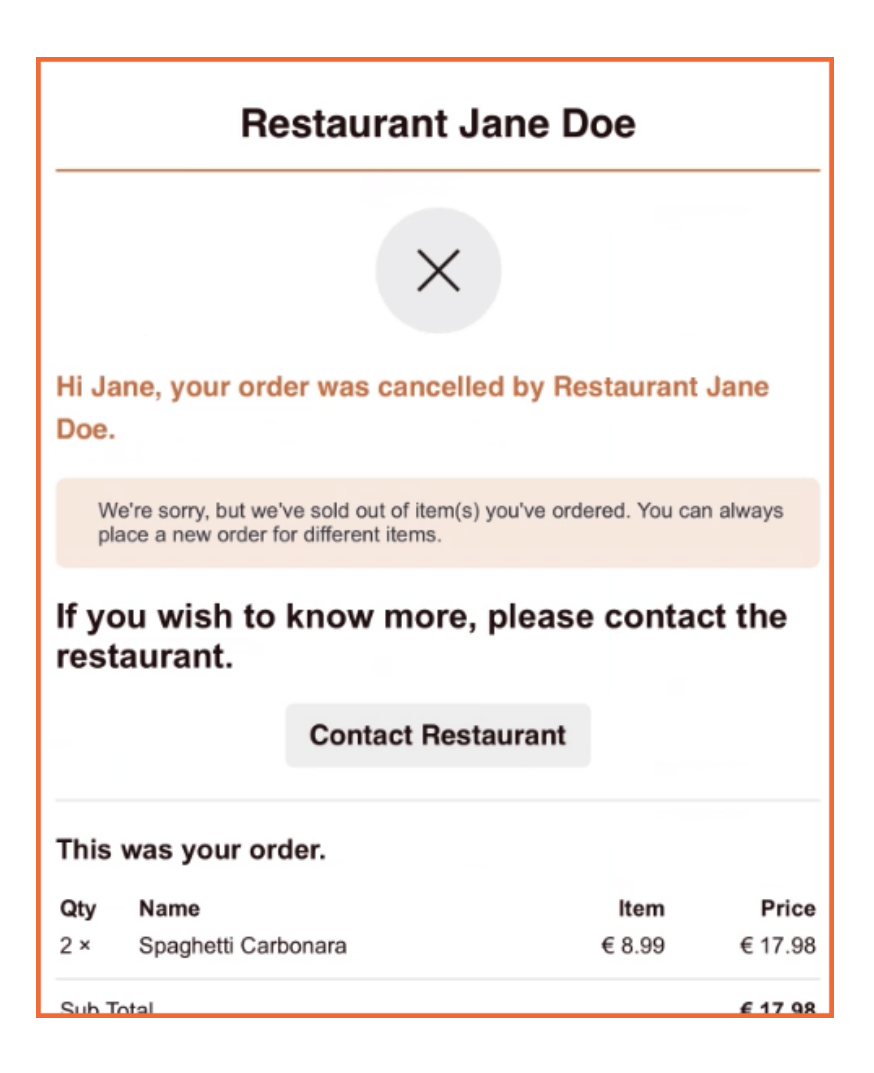

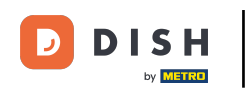

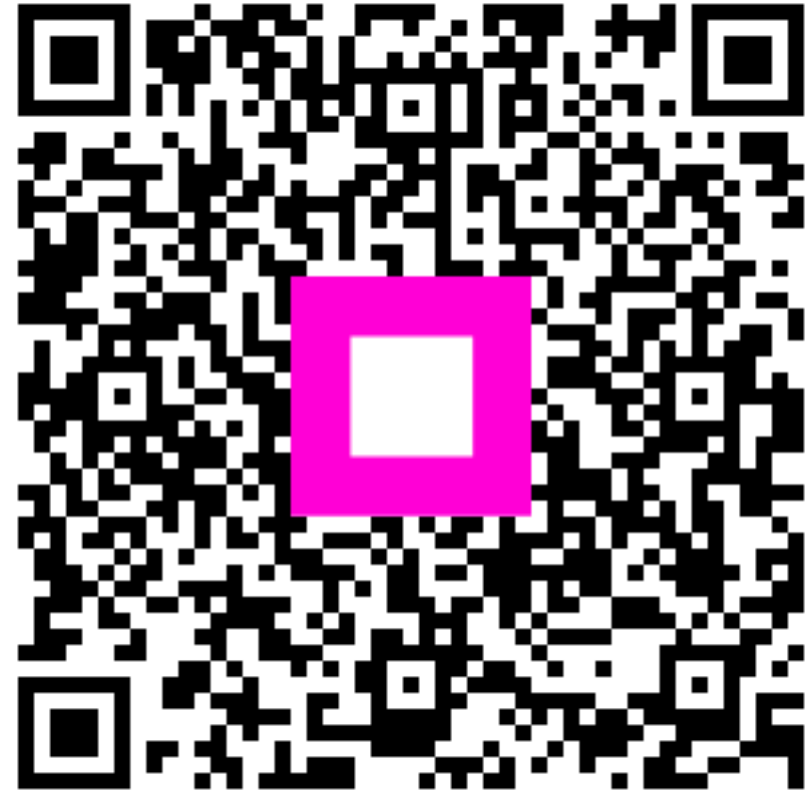

Skenovaním prejdite do interaktívneho prehrávača